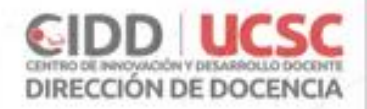

# Cómo subir grabación de Zoom en OneDrive y compartirlo en Ev@

**Importante:** Los alumnos deben tener su cuenta office365 activada para acceder a las grabaciones. Si presentan problemas para visualizar el video, deben comunicarse con la mesa de ayuda UCSC para la activación o recuperar su cuenta.

#### GRABACIÓN

Al momento de iniciar la sesión de clases, en la barra de herramientas de Zoom presione el botón de grabación, seleccione donde se almacenará en la nube o en su equipo.

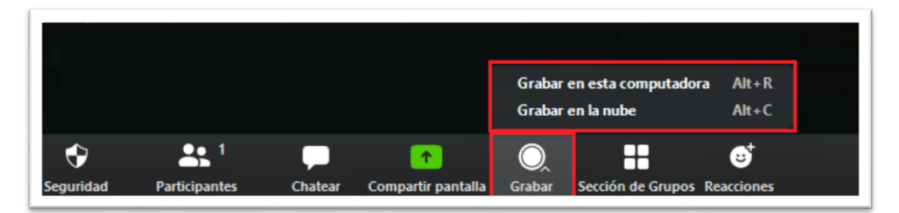

Descargue la grabación en su equipo si selecciono la nube desde la plataforma Zoom, o busque la grabación en su equipo en la carpeta Documentos\Zoom.

#### Subir Video a OneDrive

 Seleccione la extensión "MP4". Se recomienda que, al guardar el archivo, le asigne un nombre alusivo a la clase que incluya datos relevantes de dicha sesión, tales como: Fecha, Código de curso y sección, nombre de la clase.

| Nombre               | Тіро                 |
|----------------------|----------------------|
| 🛓 27-11 E-TEDCIDD 01 | MP4 Video File (VLC) |
| audio_only           | Archivo M4A          |
| playback             | Archivo M3U          |

2. Ingrese a www.office.com con su correo institucional y contraseña. Busque la aplicación OneDrive y selecciónelo.

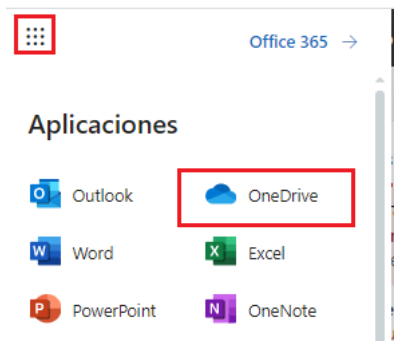

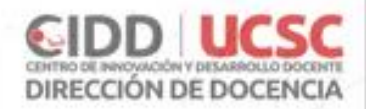

### Subir Archivo

1. Busque en equipo el video de su clase, selecciónelo y arrástrelo hasta la carpeta o directorio donde tiene almacenado sus videos

| + Nuevo ∨ ↑ Cargar ∨ 🖻 Compartir | Copiar vínculo                                                                                                    |
|----------------------------------|----------------------------------------------------------------------------------------------------|
| Mis archivos Videos Clases       | Archivo   Inicio   Compartir   Vista   Herramientas de video      Archivo   Inicio   Compartir   Vista   Herramientas de video       Anchar al   Copiar   Pegar                                                                                                    |
| + Copiar                         | Documentos  Nombre  Imágenes Imágenes |

2. El video comenzará a subir, y podrá visualizar el tiempo y el peso en la barra al costado derecho de la pantalla

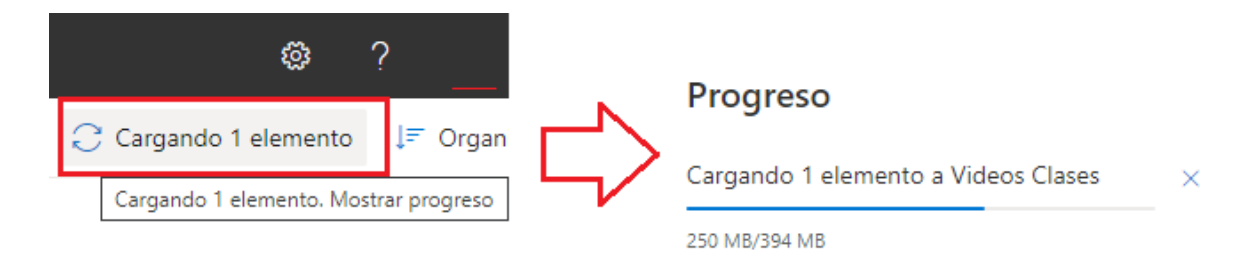

## Compartir o actualizar link de video

Nota: usted debe compartir con las opciones que están habilitadas.

1. Seleccione el video, haga clic en la opción "Compartir", en la cual debe seleccionar "Los usuarios de la Universidad Católica de la Santísima Concepción que tengan el vínculo pueden ver"

|                              | Enviar vínculo ···· ×                                                              |
|------------------------------|------------------------------------------------------------------------------------|
| Mis archivos > Videos Clases | Los usuarios de Universidad Católica de<br>la Santísima Concepción que tengan el > |
| Nombre                       | vínculo pueden ver                                                                 |
| 27-11 E-TEDCIDD 01.mp4       | Escribe un nombre o una dirección de correo                                        |
|                              | Agregar un mensaje (opcional)                                                      |
|                              |                                                                                    |
|                              | Enviar                                                                             |
|                              | <b>四</b>                                                                           |
|                              | Copiar vínculo Outlook                                                             |

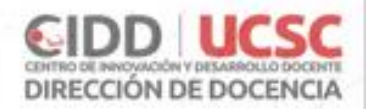

#### Opción para compartir

El video puede ser compartida de dos formas:

• Agregue una lista de correos electrónicos, para que solo esos alumnos puedan visualizar el video. Los correos deben ser del dominio UCSC ejemplo: correo@historia.ucsc.cl

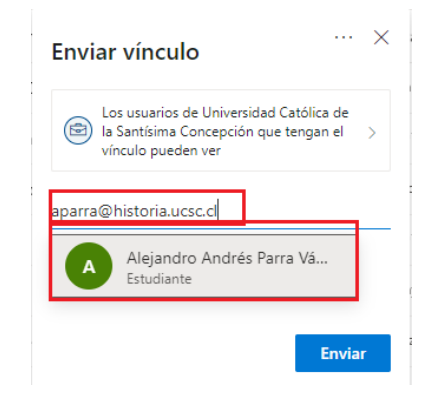

• Copiar el vínculo para compartirlo ev@.

|                              | Enviar vínculo                                                           | ×                |
|------------------------------|--------------------------------------------------------------------------|------------------|
| Mis archivos > Videos Clases | Los usuarios de Universidad Católic<br>la Santísima Concepción que tenga | taide<br>aniel > |
| ⊘ □ Nombre ∨                 | vinculo pueden ver                                                       |                  |
|                              | Escribe un nombre o una dirección de                                     | e correo         |
|                              | Agregar un mensaje (opcional)                                            |                  |
|                              | Cepiar vinculo<br>Cuttook                                                | Enviar           |

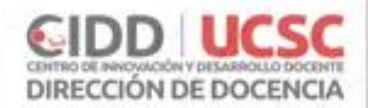

# Compartir video en Ev@

1. Ingrese a su curso en EV@ y haga clic en el botón "Activar edición", ubicado en el extremo superior derecho de la pantalla.

| Introducción a Ev@                                              |      | Activar edición |
|-----------------------------------------------------------------|------|-----------------|
| Introducción a Ev@ Heteroevaluación Coevaluación Autoevaluación | Hora |                 |

2. Seleccione la opción "Añade una actividad o recurso", dentro del bloque correspondiente a su clase.

| Editar - 🧟                          |
|-------------------------------------|
| 🕂 Aňadir una actividad o un recurso |

3. Desde el menú de opciones de actividades y recursos, seleccione URL y haga clic en "Agregar"

| O Libro                         | través del editor de texto. d | lac |
|---------------------------------|-------------------------------|-----|
| O 📄 Página                      | (i) Más ayuda                 | ete |
| O 🛃 Paquete de contenido<br>IMS |                               |     |
| 🖲 谢 URL 🔻                       |                               |     |
| Agregar                         | Cancelar                      |     |

- 4. Complete la sección "General", tomando en cuenta lo siguiente:
  - a. Nombre: haga alusión que es un video, además de indicar la fecha y el nombre de la case
  - b. URL Externa: copie el link de OneDrive. Botón derecho del mouse en el campo de texto y seleccionar "Pegar como texto simple"

| 🗟 Agregando un nu                   | ievo URL 🛛                                                                                                    |                      |                        |              |
|-------------------------------------|----------------------------------------------------------------------------------------------------|----------------------|------------------------|--------------|
| General                             |                                                                                                    |                      |                        | Expandir tod |
| Nombre *                            | 27-11 E-TEDCIDD                                                                                                    |                      |                        |              |
| URL externa *                       | 1                                                                                                    | Emoji                | Win+Punto              |              |
| Descripción                         | Pdrrato     ▼     B     I     III     III     III     III     III     III     III     III     III     IIII     IIII     IIII     IIII     IIII     IIII     IIII     IIII     IIII     IIII     IIII     IIII     IIIII     IIIII     IIIII     IIIII     IIIII     IIIIIIIII     IIIIIIIIIIIIIIIIIIIIIIIIIIIIIIIIIIII | Deshacer<br>Rehacer  | Ctrl+Z<br>Ctrl+Shift+Z |              |
|                                     | Fuente v Tamaño v 🔿 🛗 🖏 土                                                                                                    | Cortar               | Ctrl+X                 |              |
| Muestra la descripción en la página | Rute: p                                                                                                    | Copiar<br>Pegar      | Ctrl+C<br>Ctrl+V       |              |
| del curso                           |                                                                                                    | Pegar como texto sin | nple Ctrl+Shift+V      |              |
| Apariencia                          |                                                                                                    | Seleccionar todo     | Ctrl+A                 |              |

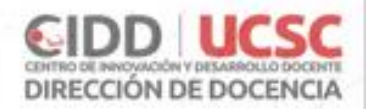

5. En la sección "Apariencia", en el campo "Mostrar", seleccione "En ventana Emergente"

| Apariencia                                     |                                                          |
|------------------------------------------------|----------------------------------------------------------|
| Mostrar 🕐                                      | Automático 🗸                                             |
| Anchura de la ventana emergente<br>(en pixels) | Automático<br>Incrustar<br>Abrir<br>En ventana emergente |
| Altura de la ventanta emergente (en<br>pixels) | 450                                                      |
| Mostrar la descripción de la URL               |                                                          |

6. Pulse el botón "Guardar cambios y regresar al curso"

**Importante:** Los alumnos deben tener su cuenta office365 activada para acceder a las grabaciones. Si presentan problemas para visualizar el video, deben comunicarse con la mesa de ayuda UCSC para la activación o recuperar su cuenta.

# ¡Listo! Su video quedará disponible como un nuevo recurso para sus estudiantes.